## How to Delete Bank Transfer

1. Select an unposted Bank Transfer you want to delete and click View toolbar button.

| RR View Q. Filter (FR)                                                                                    | 9 record(s) (1 s                                                                                | relected                                                                                                    |                                       |                          |                                                                    |                                                  |                                 |            |
|----------------------------------------------------------------------------------------------------|-------------------------------------------------------------------------------------------------|----------------------------------------------------------------------------------------------------|---------------------------------------|--------------------------|--------------------------------------------------------------------|--------------------------------------------------|---------------------------------|------------|
| Record No                                                                                                 | Date                                                                                            | Description                                                                                                    | Amount                                | Posted                   | Reference From                                                     | Reference To                                     |                                 |            |
| BTFR-1                                                                                                    | 4/19/2016                                                                                       |                                                                                                    | 110,000.00                            | ~                        |                                                                    |                                                  |                                 |            |
| BTFR-2                                                                                                    | 7/1/2016                                                                                        | transfer                                                                                                    | 500.00                                | ~                        |                                                                    |                                                  |                                 |            |
| BTFR-3                                                                                                    | 7/8/2016                                                                                        |                                                                                                    | 100.00                                | $\checkmark$             |                                                                    |                                                  |                                 |            |
| BTFR-4                                                                                                    | 3/15/2016                                                                                       | Test                                                                                                    | 5,000.00                              | $\checkmark$             | Test                                                               |                                                  |                                 |            |
| BTFR-8                                                                                                    | 10/24/2017                                                                                      | test smoke 4                                                                                                    | 95.50                                 | ~                        | Transfer1                                                          | Transfer2                                        |                                 |            |
| BTFR-9                                                                                                    | 10/30/2017                                                                                      | test smoke 4                                                                                                    | 95.50                                 | 1                        | Transfer1                                                          | Transfer2                                        |                                 |            |
| BTFR-10                                                                                                   | 10/30/2017                                                                                      | test smoke 4                                                                                                    | 95.50                                 | ~                        | Transfer1                                                          | Transfer2                                        |                                 |            |
| BTFR-12                                                                                                   | 11/21/2017                                                                                      | test smoke 4                                                                                                    | 95.50                                 | ~                        | Transfer1                                                          | Transfer2                                        |                                 |            |
| <ul> <li>BTFR-13</li> </ul>                                                                               | 12/28/2017                                                                                      | Bank Transfer Test                                                                                                 | 45.00                                 |                          | test a                                                             | test b                                           |                                 |            |
|                                                                                                    |                                                                                                 |                                                                                                    |                                       |                          |                                                                    |                                                  |                                 |            |
| Show Totals:<br>?                                                                                         | Transfer<br>sfer - BTFF                                                                         | Screen opens s<br>R-13<br>Delete Undo                                                                              | showing the s<br>Post Post F          | elected                  | transaction                                                        | n, click <b>D</b><br>Close                       | )elete too                      | Ibar butto |
| Preve Totalis  ?  ©  ©  ©  Preve Totalis  Preve Totalis  New Save  Details  Date                          | Transfer<br>sfer - BTFF<br>e Search<br>Audit Log (<br>* 12/28/                                  | Screen opens s<br>2-13<br>Delete Undo<br>3)                                                                        | showing the s<br>Post Post F          | selected<br>Preview<br>4 | transaction<br>Recurring                                           | n, click <b>D</b><br>Close<br>cord No            | Delete too                      | lbar butto |
| Prew Totals:<br>? © ? © Ready<br>When Bank<br>Bank Trans:<br>New Save<br>Details<br>Date<br>Descriptio    | Transfer<br>sfer - BTFF<br>e Search<br>Audit Log (<br>* 12/28/<br>n Bank 1                      | screen opens s<br><b>Delete</b> Undo<br>3)<br>/2017 An<br>Iransfer Test                                            | Showing the s<br>Post Post F          | Preview                  | Recurring                                                          | n, click <b>C</b><br>Close<br>cord No            | Delete too                      | Ibar butto |
| Prew Texter  ? C Vhen Bank Bank Trans New Save Details Date Descriptio Transfer                           | Transfer - BTFF<br>e Search<br>Audit Log (<br>+ 12/28/<br>n Bank 1<br>From                      | screen opens s<br><b>Delete</b> Undo<br>3)<br>/2017 An<br>Transfer Test                                            | Post Post F                           | selected<br>Preview<br>4 | Recurring<br>5.00000 Re                                            | n, click <b>E</b><br>Close<br>cord No            | BTFR-13                         | Ibar butto |
| Prew Texter  ?  ©  Ven Bank Bank Trans New Save Details Date Descriptio Transfer                          | Transfer - BTFF<br>e Search<br>Audit Log (<br>* 12/28/<br>n Bank 1<br>From                      | screen opens s<br><b>R-13</b> Delete Undo<br>(3) (2017 An<br>Transfer Test                                         | Showing the s<br>Post Post F          | Preview                  | Recurring<br>5.00000 Re                                            | n, click <b>D</b><br>Close<br>cord No            | BTFR-13                         | Ibar butto |
| Prev Totals:<br>?                                                                                         | Transfer<br>sfer - BTFF<br>Search<br>Audit Log (<br>* 12/28/<br>n Bank 1<br>From                | Screen opens s<br><b>Delete</b> Undo<br>3)<br>/2017 An<br>Iransfer Test                                            | Showing the s<br>Post Post F<br>nount | Preview                  | Recurring<br>5.00000 Re<br>ansfer To                               | n, click D<br>Close<br>cord No                   | BTFR-13                         | Ibar butto |
| Preve Totada:<br>?<br>?<br>?<br>?<br>Preve Sarve<br>Details<br>Date<br>Descriptio<br>Transfer<br>Bank Acc | Transfer<br>sfer - BTFF<br>e Search<br>Audit Log (<br>+ 12/28/<br>n Bank 1<br>From<br>count +   | Screen opens s<br>2-13<br>Delete Undo<br>3)<br>2017 An<br>Fransfer Test<br>253624539656                            | showing the s<br>Post Post F<br>nount | Preview 4 Tra Ba         | transaction<br>Recurring<br>5.00000 Re<br>ansfer To<br>ank Account | n, click E<br>Close<br>cord No                   | BTFR-13                         | Ibar butto |
| Prev Texter                                                                                               | Transfer - BTFF<br>sfer - BTFF<br>Audit Log (<br>* 12/28/<br>n Bank 1<br>From<br>count *<br>unt | screen opens s<br><b>2-13</b><br>Delete Undo<br>(2017 Image) And<br>Transfer Test<br>253624539656<br>10004-0000-00 | Showing the s                         | Preview 4 Tra Ba         | Recurring<br>5.00000 Re<br>ansfer To<br>ank Account<br>L Account   | n, click C<br>Close<br>cord No<br>: + 025<br>141 | BTFR-13<br>331030<br>152-1206-1 | Ibar butto |

3. This message will be shown. Click Yes button to delete the transaction and then close the Bank Transfer screen.

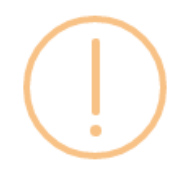

## iRely i21

Are you sure you want to delete this record?

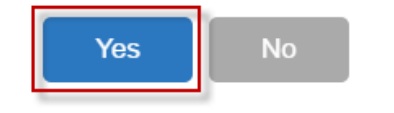

1. Select an unposted Bank Transfer you want to delete and click View toolbar button.

| Bank Transfers                                                  | 4 record(s) (1 selected)                                         |                                  |                               |                                            |                     |                |         |
|-----------------------------------------------------------------|------------------------------------------------------------------|----------------------------------|-------------------------------|--------------------------------------------|---------------------|----------------|---------|
| Record No                                                       | Date                                                             | Description                      |                               | Amount                                     | Posted              | Reference From | Refe    |
| BTFR-1                                                          | 4/19/2016                                                        |                                  |                               | 110,000.0                                  |                     |                |         |
| BTFR-2                                                          | 7/1/2016                                                         | transfer                         |                               | 500.0                                      |                     |                |         |
| BTFR-3                                                          | 7/8/2016                                                         |                                  |                               | 100.0                                      |                     |                |         |
| BTFR-4                                                          | 7/19/2017                                                        | Test Bank Transfer               |                               | 65.0                                       |                     | Test 1         | Test    |
| Vhen Bank Tr                                                    | ansfer screen c                                                  | pens showing                     | the se                        | elected transacti                          | on, click <b>De</b> | lete toolbar   | button. |
| Bank Transfer                                                   | r - BTFR-4<br>Search Delete                                      | Undo Post                        | Post Pr                       | eview Recurring                            | Close               |                | ~ 2     |
| Bank Transfer<br>New Save<br>Details Au                         | r - BTFR-4<br>Search Delete<br>dit Log (3)                       | Undo Post                        | Post Pr                       | eview Recurring                            | Close               |                | ~ 3     |
| Bank Transfer<br>New Save<br>Details Au                         | r - BTFR-4<br>Search Delete<br>dit Log (3)                       | Undo Post                        | Post Pr                       | eview Recurring                            | Close               |                | ~ >     |
| Bank Transfer<br>New Save<br>Details Au<br>Date + 7/1           | r - BTFR-4<br>Search Delete<br>dit Log (3)                       | Undo Post<br>Type                | Post Pr                       | eview Recurring<br>ransfer                 | Close<br>Record No  | BTFR-4         | ~ 2     |
| Bank Transfer<br>New Save<br>Details Au<br>Date + 7/1           | r - BTFR-4<br>Search Delete<br>dit Log (3)<br>9/2017             | Undo Post                        | Post Pr                       | eview Recurring<br>ransfer                 | Close<br>Record No  | BTFR-4         | ~ >     |
| Bank Transfer<br>New Save<br>Details Au<br>Date + 7/1<br>Amount | r - BTFR-4<br>Search Delete<br>dit Log (3)<br>9/2017<br>65.00000 | Undo Post<br>Type<br>Description | Post Pr<br>Bank Tr<br>Test Ba | eview Recurring<br>ransfer<br>ınk Transfer | Close<br>Record No  | BTFR-4         | Recur   |
| Bank Transfer<br>New Save<br>Details Au<br>Date + 7/1<br>Amount | r - BTFR-4<br>Search Delete<br>dit Log (3)<br>9/2017<br>65.00000 | Undo Post<br>Type<br>Description | Post Pr<br>Bank Tr<br>Test Ba | eview Recurring<br>ransfer<br>ink Transfer | Close<br>Record No  | BTFR-4         | Recur   |

- ? ② ☑ Ready II Page 1 of 1 ▶ ▶
- 3. This message will be shown. Click Yes button to delete the transaction and then close the Bank Transfer screen.

GL Account

Reference

10013-0000-000

Test 2

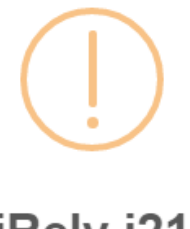

GL Account

Reference

14140-0000-000

Test 1

iRely i21

Are you sure you want to delete this record?

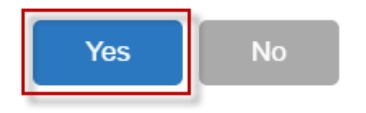

1. Select an unposted Bank Transfer you want to delete and click View toolbar button.

| Ba | ank Transfers                 |                     |                  |            |              |                |              |  |  |  |
|----|-------------------------------|---------------------|------------------|------------|--------------|----------------|--------------|--|--|--|
| Ne | New Open Refresh Export Close |                     |                  |            |              |                |              |  |  |  |
| 88 | Layout Q. Filter Records      | (F3) 5 record(s) (1 | selected)        |            |              |                |              |  |  |  |
|    | Record No                     | Date                | Description      | Amount     | Posted       | Reference From | Reference To |  |  |  |
|    | BTFR-1                        | 4/19/2016           |                  | 110,000.00 | $\checkmark$ |                |              |  |  |  |
|    | BTFR-2                        | 7/1/2016            | transfer         | 500.00     | <b>&gt;</b>  |                |              |  |  |  |
|    | BTFR-3                        | 7/8/2016            |                  | 100.00     | <b>&gt;</b>  |                |              |  |  |  |
|    | BTFR-4                        | 10/1/2016           | transfer1001     | 285.00     |              | 1              | 2            |  |  |  |
| ~  | BTFR-5                        | 9/24/2016           | Test Description | 125.00     |              |                |              |  |  |  |

2. When Bank Transfer screen opens showing the selected transaction, click Delete toolbar button.

| Bank Transfer - BTFR-5           |          |                 | ~             |
|----------------------------------|----------|-----------------|---------------|
| New Save Search Delete Undo Post | Recap    | Close           |               |
| Details Audit Log (1)            |          |                 |               |
| Date: 9/24/2016 🕅 Type:          | Bank Tra | nsfer Record N  | No: BTFR-5    |
| Amount: 125.00 Description:      | Test Des | cription        |               |
| Transfer From                    |          | Transfer To     |               |
| Bank Account: 125-526-5245       | ~        | Bank Account: 3 | 8265974 ~     |
| GL Account: 10002-0000-000       |          | GL Account: 1   | 0001-0000-000 |
| Reference:                       |          | Reference:      |               |
| ⑦ ✿ ♀ ⊠ Ready                    |          | Id Page         | e 1 of 1 🕨 🕅  |

3. This message will be shown. Click Yes button to delete the transaction and then close the Bank Transfer screen.

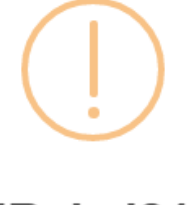

iRely i21

Are you sure you want to delete this record?

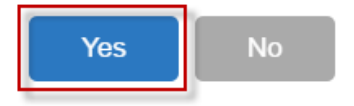

1. Select an unposted Bank Transfer you want to delete and click View toolbar button.

| Ba | ank Transfers           |                           |              |              |          |              |                |              |
|----|-------------------------|---------------------------|--------------|--------------|----------|--------------|----------------|--------------|
| N  | ew Open Refresh Export  | <ul> <li>Close</li> </ul> |              |              |          |              |                |              |
| 88 | Layout Q. Filter Record | ds (F3)                   | 3 records (1 | selected)    |          |              |                |              |
|    | Record No               | Date                      |              | Description  | Amount   | Posted       | Reference From | Reference To |
|    | BTFR-1                  | 02/01/2016                |              |              | 1,050.00 |              | 01             | 02           |
|    | BTFR-2                  | 02/05/2016                |              | transfer 100 | 100.00   | $\checkmark$ | 1              | 2            |
| ~  | BTFR-3                  | 02/05/2016                |              |              | 15.00    |              | 1              | 2            |
|    |                         |                           |              |              |          |              |                |              |

×

2. When Bank Transfer screen opens showing the selected transaction, click Delete toolbar button.
Bank Transfer - BTFR-3

| New Save Search | n Delete Undo Post | Recap    | Close         |                 |   |
|-----------------|--------------------|----------|---------------|-----------------|---|
| Details         |                    |          |               |                 |   |
| Date: 02/05/20  | 016 🕅 Type:        | Bank Tra | ansfer Re     | cord No: BTFR-3 |   |
| Amount:         | 15.00 Description: |          |               |                 |   |
| Transfer From   |                    |          | Transfer To   |                 |   |
| Bank Account:   | 125-526-5245       | ~        | Bank Account: | 789 ~           | , |
| GL Account:     | 10002-0000-000     |          | GL Account:   | 10001-0000-000  |   |
| Reference:      | 1                  |          | Reference:    | 2               |   |
| ⑦ ✿ ♀ ⋈         | Ready              |          |               | Page 1 of 1     | ▶ |

3. This message will be shown. Click Yes button to delete the transaction and then close the Bank Transfer screen.

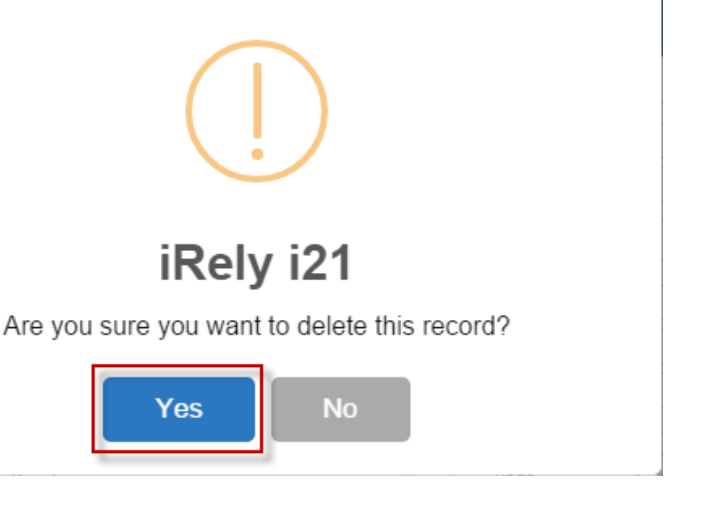

1. Select an unposted Bank Transfer you want to delete and click View toolbar button.

| New View            | Refresh Close    |                        |                |              |        |          |                |              |
|---------------------|------------------|------------------------|----------------|--------------|--------|----------|----------------|--------------|
| 📇 Layout 🔹 🍸 🛛 Filt | ter Records (F3) | 3 records (1 selected) |                |              |        |          |                |              |
| Record No           | Date             | Description            | Checkbook From | Checkbook To | Amount | Posted   | Reference From | Reference To |
| BTFR-1              | 06/10/2015       |                        | RR             | 55           | 50.00  | <b>V</b> |                |              |
| BTFR-3              | 06/18/2015       |                        | 08             | 09           | 250.00 |          | from 08        | to 09        |
| BTFR-4              | 06/18/2015       |                        | 01             | 09           | 300.00 |          | ref from       | ref to       |

2. When Bank Transfer screen opens showing the selected transaction, click Delete toolbar button.

| 🌀 Bank Transfer               |                         | × ×                     |
|-------------------------------|-------------------------|-------------------------|
| New Save Sear                 | ch Delete Undo Post Rec | ap Close                |
| Date: 06/18/20<br>Amount: 300 | 15 Type: Bank Tra       | nsfer Record No: BTFR-4 |
| Transfer From                 |                         | Transfer To             |
| Bank Account:                 | 01                      | Bank Account: 09        |
| GL Account:                   | 10120-0000              | GL Account: 10122-1003  |
| Reference:                    | ref from                | Reference: ref to       |
|                               |                         |                         |
| 🕜 这 🏆 Ready                   |                         | 4                       |

3. This message will be shown. Click Yes button to delete the transaction and then close the Bank Transfer screen.

| iRely i2 | 1 ×                                          |
|----------|----------------------------------------------|
| ?        | Are you sure you want to delete this record? |
|          | Yes No                                       |

1. Select an unposted Bank Transfer you want to delete and click Open Selected toolbar button.

| New      | Open Selected | Refresh Close | ords (1 selected) |                |              |        |          |                |              |
|----------|---------------|---------------|-------------------|----------------|--------------|--------|----------|----------------|--------------|
|          | Record No     | Date          | Description       | Checkbook From | Checkbook To | Amount | Posted   | Reference From | Reference To |
| <b>V</b> | BTFR-1        | 05/26/2014    |                   | 07             | 06           | 300.00 |          | ref from       | ref to       |
|          | BTFR-2        | 06/02/2014    | Fund Transfer f   | 08             | 07           | 250.00 | <b>V</b> | from 08        | to 07        |
|          |               |               |                   |                |              |        |          |                |              |

2. When Bank Transfer screen opens showing the selected transaction, click Delete toolbar button.

| Bank Transfer  |                          |               | × ×                 |
|----------------|--------------------------|---------------|---------------------|
| New Save Sear  | ch Delete Undo Post Recr | ap Close      |                     |
| Date: 05/26/20 | 14 📑 Type: Bank Tran     | nsfer Reco    | ord No: BTFR-1      |
| Amount:        | 300.00 Description:      |               |                     |
| Transfer From  |                          | Transfer To   |                     |
| Bank Account:  | 07                       | Bank Account: | 06                  |
| GL Account:    | 106040-20                | GL Account:   | 106040-30           |
| Reference:     | ref from                 | Reference:    | ref to              |
|                |                          |               |                     |
| 🕜 😟 🏆 Ready    |                          |               | Page 1 of 1   🕨 🕅 🧞 |

3. This message will be shown. Click Yes button to delete the transaction and then close the Bank Transfer screen.

| Rely i2 | 1 🗙                                          |
|---------|----------------------------------------------|
| ?       | Are you sure you want to delete this record? |
|         | Yes No                                       |